# SZEGEDI TUDOMÁNYEGYETEM ÁLTALÁNOS ORVOSTUDOMÁNYI KAR

DÉKÁN

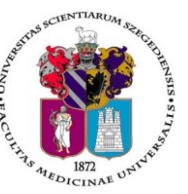

Oktatásban résztvevő tanszékek részére

Tárgy: 2020/2021. tanév II. félév vizsgáinak előkészítése

Tisztelt Professzor Asszony/ Úr!

Az alábbiakban szíves tájékoztatásul közöljük a vizsgaidőszakkal kapcsolatos határidőket, fontosabb információkat.

A 2020/2021. tanév II. félévi vizsgaidőszak 2021. május 24- július 3-ig tart, az utóvizsga időszak 2021. július 5-10. között esedékes.

A vizsgaidőszakra a veszélyhelyzetre tekintettel a <u>12/2020. (XI.17.) sz. rektori-kancellári körlevél az</u> oktatási rendre vonatkozó irányelvekről, **CooSpace rendszer <u>Oktatói Információs Színterében</u>** közzétett tájékoztatók, a hatályos <u>Egyetemi Tanulmányi-és Vizsgaszabályzat</u>, és a 2017. június 22-től hatályba lépett ÁOK Kari Tanulmányi Ügyrend érvényes, mely a Kar honlapján megtalálható: <u>http://www.med.u-szeged.hu/karunkrol/kari-szabalyzatok/kari-szabalyzatok</u>

#### 1. A vizsgahirdetés menete

A vizsgák **meghirdetésére** a **Neptunban 2021. április 12 – július 9. között van lehetőség**. Kérjük **mielőbb** tegyék közzé a vizsgaidőpontokat.

Vizsgakurzusok előrehozott vizsgáinak lebonyolítására a TVSZ 12.1 pontja szerint a hallgatónak lehetősége van az oktatóval egyeztetett időpontban.

A számonkérések csak **távolléti (online) formában** szervezhetők. Kivétel ez alól a magyar képzés VI. eves hallgatóinak szigorlata, amelyre -ettől eltérő döntésig- továbbra is csak személyes jelenléttel kerülhet sor.

Tanszéki adminisztrátorok vizsgahirdetési lehetőségei: *Szervezeti egységek/Tárgyak(468000)*-Szűrés azokra a tárgyakra, melyre a félévben hirdettek kurzust. Tárgy kiválasztása/*Tárgy kurzusai(482000)*- Félév választás/*Kurzus vizsgái (488000)*, vagy a *Szervezeti egységek/Vizsgák(312500)* menüpontban. Amennyiben a vizsga CooSpace-ben zajlik, ne felejtsék el kurzushoz hozzáadni a "CooSpace-es teszt" vizsgatípust, hogy ennek megfelelően szinkronizálás után a CooScpace-ben is megjelenjen az időpont. **Vizsgafeltétel** (Első vizsga/UV/2. UV...) beállításra az előbbi menüpontokon belül a "Kurzusok" tabulátor fülön, az <u>előjelentkezési feltételnél</u> lesz lehetőség. **Az utóvizsga hétre kérjük minden esetben jelöljék be az UV/2.UV..** <u>előjelentkezési</u> vizsgafeltételt, mert a Neptun rendszerben a hallgatók ennek hiányában első vizsgára is tudnak jelentkezni az utóvizsga időszakban! További információk elérhetőek a <u>Tanszéki adminisztrátor</u> CooSpace színtérben.

**Oktatói segédlet:** Oktatói Információs Színtér, Neptun - Oktatói web – Vizsgák kezelése (e-tananyag), vizsgakezeles\_segedlet\_170509.pdf, OWEB\_GY\_I\_K\_Frissítve\_2018\_12\_19.pdf, Coospace - Feladat (oktatói) Coospace - Vizsgafeladat (oktatói), Coospace\_teszteredmenyek\_visszairasa\_neptun-ba.pdf

**Minden vizsgával végződő kurzushoz legyenek szívesek vizsgaidőpontot hirdetni**, és ezek eredményét a Neptun rendszerben rögzíteni a 4. pontban foglaltaknak megfelelően.

A vizsgahirdetési, jegybeírási menüpontok pontos elérhetősége megtalálható a mellékelt táblázatban.

Engedélyezett negyedik vizsgához elnököt minden esetben a Dékáni Hivatal jelöl ki, harmadik ismétlő vizsga esetében akkor, ha erre az intézet igényt tart. Az igényt legalább 48 órával a vizsganap előtt kérjük bejelenteni írásban az office.aokto@med.u-szeged.hu e-mail címre. A határidő betartására kérjük, fordítsanak figyelmet, elősegítve ezzel a szervezést! A sikeres vizsga megismétlésére a felvett tárgyak közül egy félévben egy tantárgyból egy alkalommal van mód - a vizsgáztató intézethez benyújtott- kérelemre az aktuális vizsgaidőszakon belül (TVSZ 15. pont).

Tájékoztatom, hogy az egyetemi Neptun beállítás szerint a hallgatók már az első vizsga végidőpontjától kezdve tudnak jelentkezni a következő vizsgára. A második vizsgajelentkezés az első eredmény hiányában utóvizsgának számít.

#### 2. <u>Félévmegtagadás</u>

Ha van olyan magyar, angol, vagy német nyelvű képzésben résztvevő hallgató, akinek a *kurzus* elismerését aláírás megtagadásával nem javasolja, az **érintett nevét rövid indoklással**, <u>2021. május 11. kedd 12 óráig</u> az <u>office.aokto@med.u-szeged.hu</u> e-mail címre bejelenteni szíveskedjék.

Felhívom szíves figyelmét, hogy a hallgatók a kötelező gyakorlati kurzusok félévmegtagadása ellenére továbbra is tudnak jelentkezni az adott tantárgy előadás tárgyelemének vizsgájára. A **vizsgáról való eltiltást kérjük, jegyezzék be a Neptunban.** Oktatói weben: *Oktatás \Kurzusok* menüpontban kurzusok megjelenítése, a tárgynévre kattintás után "*Kurzus hallgatói*" tabulátor fülön "*Vizsgára jelentkezhet*" oszlopban megfelelő jelöléssel, "*Vizsgajelentkezés engedélyezés mentése*" gombbal; Kliens programban: *Tárgy \Tárgy hallgatói* menüpont/ "*Indexsor adatok*" tabulátor fülön a "*Vizsgára jelentkezhet*" mező használatával- a hallgató a letiltásról automatikus Neptun üzenetet kap.

### 3. <u>Vizsgajelentkezés</u>

Az ÁOK hallgatói a Neptun rendszerben 2021. május 12. szerda 20.00 (magyar képzés), illetve 21:00 (külföldi képzés) órától jelentkezhetnek a vizsgákra. Egyetemi Megnyitásrend: <u>http://web5.etr.u-szeged.hu:8080/naptar/Megnyitasrend/index.jsp</u>

Amennyiben **több kar részére** is hirdetnek vizsgaidőpontot, vegyék figyelembe, hogy a **vizsgajelentkezés megnyitása a saját karinál korábban is történhet**! A több Kar hallgatói számára meghirdetett vizsgaidőpontok esetében a vizsgán "Egyedi vizsgajelentkezési időszakot" lehet beállítani, ezzel biztosíthatók az egyenlő esélyek. A vizsgajelentkezés kezdete –amennyiben ÁOK hallgatók is jelentkezhetnek- 2021.05.12. 20:00/21:00, a vége pedig a vizsga időpontja előtt 24 órával. A hallgatói vizsgajelentkezést az alábbi esetekben akadályozza meg a tanulmányi rendszer:

- rendezetlen díjtartozás
- előírt vizsgafeltétel hiánya
- TVSZ-ben előírt feltétel egyikének túllépése (tantárgyanként maximum 6 vizsgalehetőség, egy vizsgaidőszakban 3 vizsga, sikeres vizsga javítása félévenként 1 alkalommal)

## 4. Vizsgaeredmények adminisztrálása

A vizsgaeredmények beírására **2021. május 10- július 11.** között kerülhet sor. A szóbeli vizsgák érdemjegyét aznap, az írásbeli vizsgaeredményeket **legkésőbb a vizsgát követő 3. napon** be kell jegyezni a tanulmányi rendszerbe. Amennyiben ez munkaszüneti nap, akkor az ezt követő első munkanapon.

Az online megtartott szóbeli vizsgákon a hallgató köteles személyazonosításra alkalmas arcképes igazolványát (személyi igazolvány, útlevél, jogosítvány) felmutatni.

Eredmények rögzítése a Neptun rendszerben: Tanszéki adminisztrátori joggal a telepített Neptun kliens programban az <u>aláírással teljesítendő</u> kurzusok eredménye a Kurzusjegy beírás (492000) menüpontban ("*Bejegyzés típusnál"* aláírást választva) rögzíthető, nem szükséges vizsgát hirdetni. A demonstrátori munka, tudományos diákköri tevékenység, klinikai önkéntes munka tantárgyaknál sem szükséges vizsgát hirdetni, ezek eredményét a Hozzárendelt tárgyak/Tárgy kurzusai/Kurzusjegy beírás (248500) menüpontban lehet bejegyezni. A kurzusjegyként rögzített eredményeket a hallgató a saját web felületén a felvett tárgy, vagy kurzus felől, míg a vizsgajegyként szerzett érdemjegyet a Vizsgák/Felvett vizsgák menüponton keresztül érheti el. <u>Vizsgaalkalomhoz kötődő jegvet</u> a Vizsgajegy beírás (490000) menüpontban lehet bejegyezni. Az oktatóknak is van lehetősége eredmény rögzítésére a *webes felületen* a "Vizsgák, jegybeírás" menüpontban, amennyiben az adott kurzuson "oktató (jegyző)", vagy "vizsgáztató" oktatótípussal szerepelnek. Neptunból meghirdetett CooSpace-es teszt esetén <u>csoportosan is viszszaírható</u> a teszteredmény.

A hallgatónak ebben a félévben 2021. július 5–22. közötti időszakban van lehetősége a Neptunban szereplő érdemjegyek vitatására a kurzusért felelős egységnél, jogos esetben a javítást az oktató/tanszék végzi el. Jogsértés esetén a Hallgatói ügyek jogorvoslati szabályzatának eljárása szerint jogorvoslatot lehet előterjeszteni. A **jegyek módosítását 2021. július 22. után** a Tanulmányi Osztály az oktatótól érkező írásbeli kérésre jogosult elvégezni (<u>office.aokto@med.u-szeged.hu</u> címre küldött e-maillel). A módosításról a Neptun felületen hivatalos bejegyzés készül, amely a hallgató számára is elérhető.

Utóvizsga díj megfizetése magyar és külföldi hallgatók esetén egyaránt utólag történik, ezt a vizsgán megjelenéskor ellenőrizni nem szükséges.

Kérem, a fenti információkról az érintett tanulmányi felelőst / Neptun tanszéki adminisztrátorokat is feltétlenül értesíteni, illetve javasoljuk a feliratkozást a Kari Hírlevélre az aok.kommunikacio@med.u-szeged.hu e-mail címen.

Szeged, 2021. május 6.

Tisztelettel:

Prof. Dr. Lázár György s.k. orvoskari dékán

Melléklet: Kurzusjegyek, vizsgák kezelésének helye a Neptun rendszerben

Dékáni Hivatal 6725 Szeged, Tisza Lajos krt. 109. Tel.: (62)545-016 E-mail.: office.aokdh@med.u-szeged.hu http://www.med.u-szeged.hu Magyar Nyelvű Képzési Csoport 6725 Szeged, Tisza Lajos krt. 107. Tel.: (62) 545-017,018,019, 020 E-mail: office.aokto@med.u-szeged.hu

|                                                 | Oktatój felület (web)                                         | Tanszéki adminisztrátor (kliens program)                         |
|-------------------------------------------------|---------------------------------------------------------------|------------------------------------------------------------------|
|                                                 | Oktatol leidlet (web)                                         | 1) Szervezeti egységek (280000)                                  |
|                                                 |                                                               | 2) Tárgyak (468000)                                              |
|                                                 |                                                               | Szűrás a Maghirdatatt fáláv tárgyai" ra                          |
|                                                 |                                                               | - Szüres a "Meginndetett Telev talgyar -ra                       |
|                                                 | 1) Vizozák iszubojzás monjinent                               | 5) Talgy Kulzusai (462000)                                       |
| Vizcasidőnent hirdetése                         |                                                               | 4) Kurzus vizczźi (488000)                                       |
| vizsgaluopont ini detese                        |                                                               |                                                                  |
|                                                 | 2) OJ VIZSBA KIII ASA                                         | - FIUZZADU                                                       |
|                                                 |                                                               | vAGY (INKADD Megnirdetett vizsgak szerkesztésére                 |
|                                                 |                                                               | ajaniott felulet):                                               |
|                                                 |                                                               | 1) Szervezeti egysegek (280000)                                  |
|                                                 | 1) Oktobés ) Kurzuszk menünenthen                             | 2) VI2588K (312500)                                              |
|                                                 | 1) Oktalas (kurzusok menuponiban                              | 1) Szervezeti egységek (280000)                                  |
|                                                 | - Targy tipus, refev beamlasa, maju histazas                  | 2) Tárgyak (468000)                                              |
|                                                 |                                                               | 3) Tárgy hallgatói (476000)                                      |
| Vizegaiolontkozós lotiltása                     | Kurzus Soranak Vegen + Jeire Kattintassai)                    | - felső listában a letiltandó hallgatók kijelölése               |
| vizsgajeleittkezes letittasa                    | - "Kurzus hangator taburator huron "vizsgara                  | - alul az "Indexsor adatok" tabulátor fülön                      |
| (Televmegtagadas eseten)                        | jelentkeznet" oszlopban torolni kell a jelolest               | "Szerkeszt" gomb lenyomása után a "Vizsgára                      |
|                                                 | annal, akinek nem szeretnenk engedelyezni a                   | jelentkezhet" mezőből töröljük a jelölést, majd                  |
|                                                 | jelentkezeset                                                 | "Mentés"                                                         |
|                                                 | - alul "Vizsgajelentkezés engedélyezés mentése"               | A letiltásról a hallgató automatikus Neptun üzenetet kap.        |
|                                                 | A letiitasroi a haligato automatikus Neptun uzehetet kap.     | 1) Szervezeti egységek (280000)                                  |
|                                                 |                                                               | 2) Tárovak (468000)                                              |
|                                                 | 1) Vizsgák, jegybeírás menüpont                               | Szűrás a Maghirdatatt fáláv tárgyai" ra                          |
|                                                 | - félév választás                                             | 2) Tárgy kurzusai (482000)                                       |
| Hallgató jelentkoztotóso                        | 2) Vizsgaidőpontra kattintás                                  |                                                                  |
| vizgoidőpontro                                  | <ul> <li>"Kurzusok, jelentkezett hallgatók" fül</li> </ul>    |                                                                  |
| vizsgaluopolitia                                | <ul> <li>Kurzus sorának végén "+" jelre kattintás:</li> </ul> | 5) Vizcasiolontkozós, lobúzós (496000)                           |
|                                                 | Jelentkeztet/ Lejelentkeztet                                  | - "Jelentkeztet" gomb (vizsgajelentkezési                        |
|                                                 | - Hallgató kijelölése, alul "Jelentkeztet" gomb               | időszakon túl: "Határidőntúli jelentkeztetés")                   |
|                                                 |                                                               | - Hallgató keresése OK                                           |
|                                                 |                                                               | 1) Szervezeti egységek (280000)                                  |
|                                                 |                                                               | 2) Tárgyak (468000)                                              |
|                                                 |                                                               | - Szűrés a Meghirdetett félév tárgvai"-ra                        |
|                                                 | 1) Vizsgák, jegybeírás menüpont                               | - Tárgy kiválasztása                                             |
| Vizsgalan/Vizsgahizonylat* nyomtatása           | - félév választás                                             | 3) Tárgy kurzusai (482000)                                       |
|                                                 | 2) Vizsga időpont sor végén "+" jelre kattintás               | - Félév heállítása                                               |
|                                                 | <ul> <li>Vizsgalap / Vizsgabizonylat nyomtatás</li> </ul>     |                                                                  |
|                                                 |                                                               | 5) Vizsgajelentkezés lehúzás (496000)                            |
|                                                 |                                                               | - "Vizsgalap" gomb                                               |
|                                                 | 1) Oktatás                                                    | 1) Szervezeti egységek (280000)                                  |
|                                                 | 2) Kurzusok                                                   | 2) Tárgyak (468000)/Hozzárendelt tárgyak (26500)                 |
| Kurzusjegy beírás                               | - félév választás                                             | <ul> <li>Szűrés a "Meghirdetett félév tárgyai"-ra</li> </ul>     |
| Aláírás, gyak.jegy bejegyzés típus, megajánlott | <ul> <li>Kurzus sorának végén "+" jelre</li> </ul>            | 3) Tárgy kurzusai (482000)/ (27500)                              |
| jegy esetén                                     | kattintás                                                     | - Félév beállítása                                               |
| Megjegyzes: kurzusjegy rogzitesnel eloteitetel  | - "Jegybeírás"                                                | 4) Kurzusjegy beírás (492000)/ (248500)                          |
| nem számít elhasznált vizsgaalkalomnak          | Magaiánlattianuttia adhatá (asali 4 (iá) yanu 5 (ialas) yanu  | Magaián lattion (** is a dhaté (asal: 4 (ié) yang [ (islas) yang |
|                                                 | iól meafelelt eredmény esetén/ a "Megajánlott jegy"           | iól megfelelt eredmény esetén/ a "Megajánlott jegy"              |
|                                                 | jelölőnégyzetet kipipálva                                     | jelölőnégyzetet kipipálva                                        |
|                                                 |                                                               | 1) Szervezeti egységek (280000)                                  |
|                                                 | 1) Vizcaák jegyheírás menünent                                | 2) Tárgyak (468000)                                              |
|                                                 | fólóu válacztác                                               | <ul> <li>Szűrés a "Meghirdetett félév tárgyai"-ra</li> </ul>     |
|                                                 | 2) Vizcas időnont corvégén "," jolro kattintás                | 3) Tárgy kurzusai (482000)                                       |
|                                                 |                                                               | - Félév beállítása                                               |
|                                                 | - Jegybenas                                                   | 4) Kurzus vizsgái (488000)                                       |
|                                                 | lgazolatian távollét: N I M (Nem jelent meg) és "Beszámít"    | 5) Vizsgajegy beírás (490000)                                    |
|                                                 | pipa                                                          |                                                                  |
| Vizsgaeredmény beírása                          | Igazolt távollét: N.J.M. és "Igazoltan távol" pipa            | VAGY                                                             |
|                                                 |                                                               | 1) Szervezeti egységek (280000)                                  |
|                                                 | például segédanyag használata miatt                           | 2) Kurzusok vizsgai (313500)                                     |
|                                                 |                                                               | 3) vizsgajegy beiras (491500)                                    |
|                                                 | Vizsgaeredmények beírására és a jegybeírások                  | lgazolatlan távollét: "Nem ielent meg a vizsgán" és "Reszámíta   |
|                                                 | ellenőrzésére a "Vizsgák, jegybeírás" menüpontban a           | vizsgákba" pipa                                                  |
|                                                 | "Vizsga statisztikák" tabulátor fülre kattintva is van        | Igazolt távollét: "Nem jelent meg a vizsgán" és "Igazoltan       |
|                                                 | lehetőség                                                     | távol" pipa                                                      |
|                                                 |                                                               | "Nem ertekelhető":vizsgateljesítmény nem értékelhető,            |
|                                                 |                                                               | perugui segeuariyag nastildidid illidit                          |

\* Vizsgalap (vizsgára jelentkezett hallgatók teljes listájával)

Vizsgabizonylat= Teljesítési lap (Hallgatónként 1 oldal)

\*\* Megajánlott jegy esetén a hallgató már nem tud vizsgára jelentkezni. Amennyiben a hallgató már jelentkezett vizsgára, és ezt követően történik a jegymegajánlás, önállóan nem tud lejelentkezni, de elfogadni sem tudja a megajánlott jegyet, tehát ajánlott lejelentkeztetni a vizsgáról. A megajánlott jegyről a hallgatónak mindenképpen rendelkeznie kell a saját webes felületén a Tárgyak/Megajánlott jegyek menüpontban.